## دستورالعمل نصب نرم افزار PAX D230

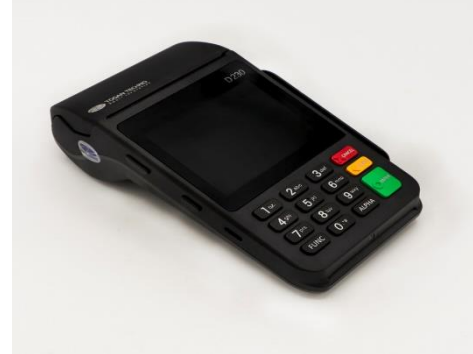

لطفا جهت نصب نرم افزار( <mark>از</mark> طريق فلش) مراحل زير به ترتيب زير انج<mark>ام پذيرد.</mark>

<u>۱</u> آماده سازی USB

شر

- فایل و فولدر PEP و system.list را در ROOT USB بریزید.
  - USB ۱/۱ را از طریق OT<mark>G</mark> به پایانه متصل نمایید.
- ۱/۲ دستگاه را Reboot نمایید و با فشردن مداوم کلید **2** وارد صفحه Main Menu می شوید .
- ۲ پس از قرار گرفتن در حالت Main Menu مطابق تصویر زیر ، گزینه سوم
  - منوی U-Disk Load را با کلید 3 انتخاب نمایید .

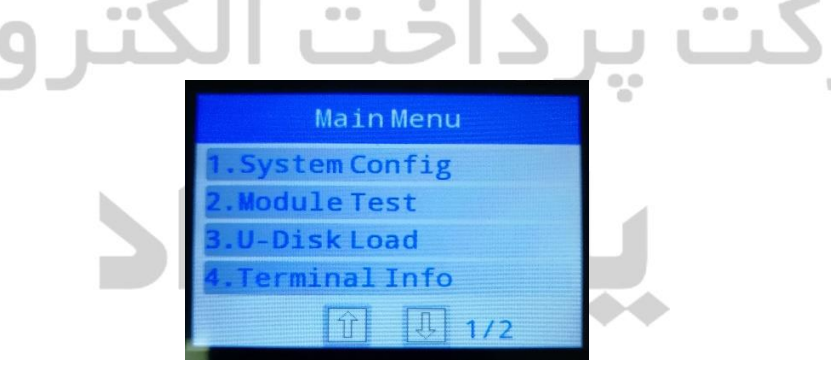

<u>۳</u> در مرحله U-Disk Load در صورت نمایش پیغام Enter to Continue کلید Enter را بفشارید .

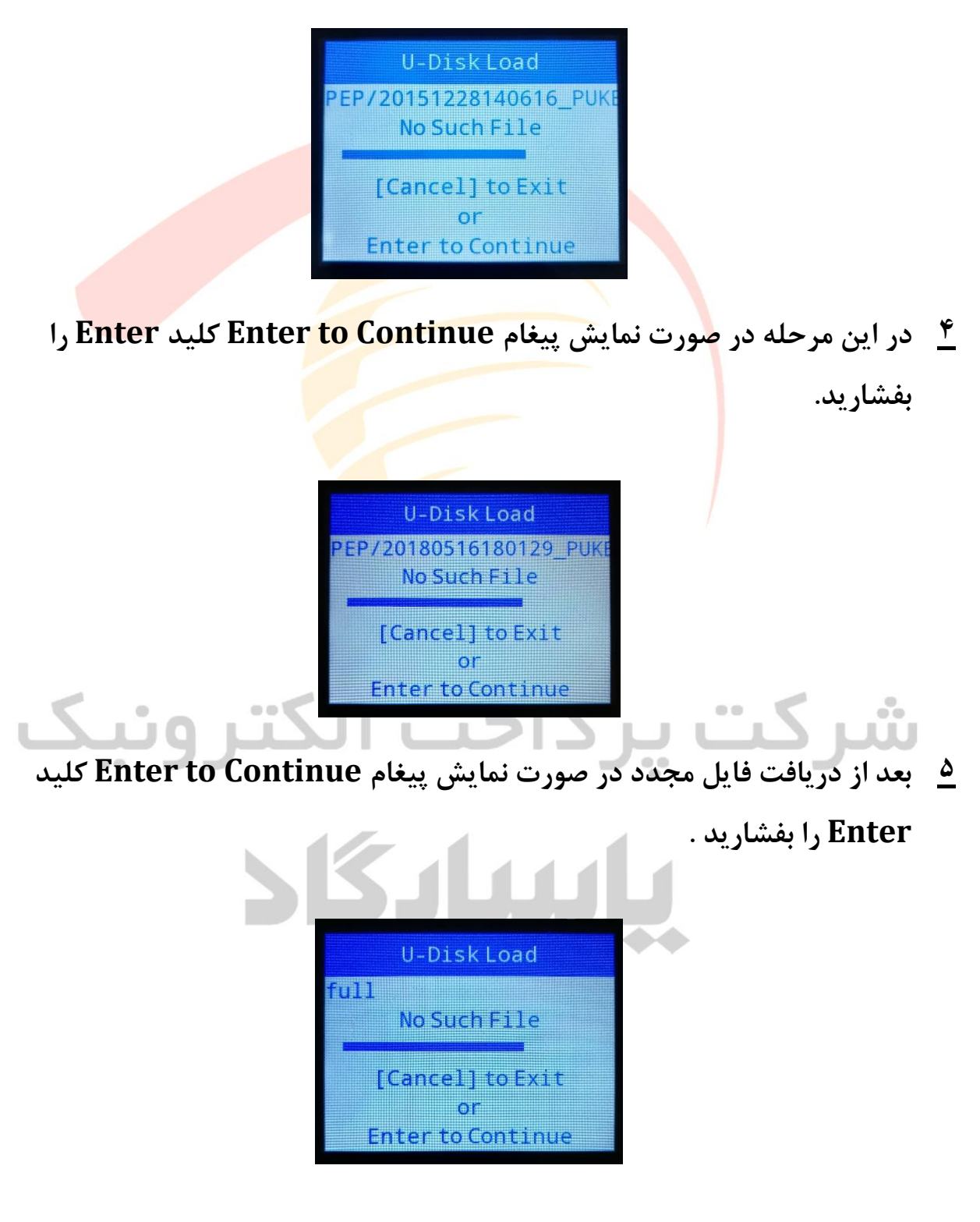

<sup>4</sup> در صورت موفق بودن دریافت فایل چند لحظه صفحه زیر نمایش داده می شود و سپس دستگاه به صفحه Main Menu باز می گردد .

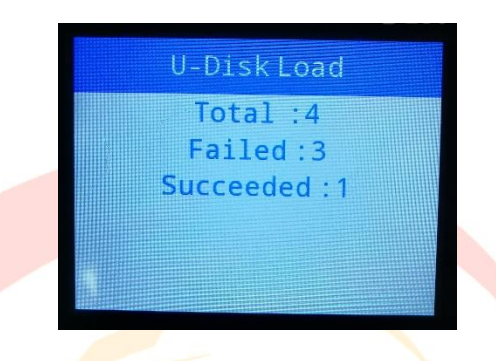

⊻ در صفحه Main Menu با انتخاب کلید Cancel پیغام زیر نمایش داده می شود و با انتخاب کلید Enter دستگاه Reboot می شو<mark>د و س</mark>پس وارد نرم افزار می گردد .

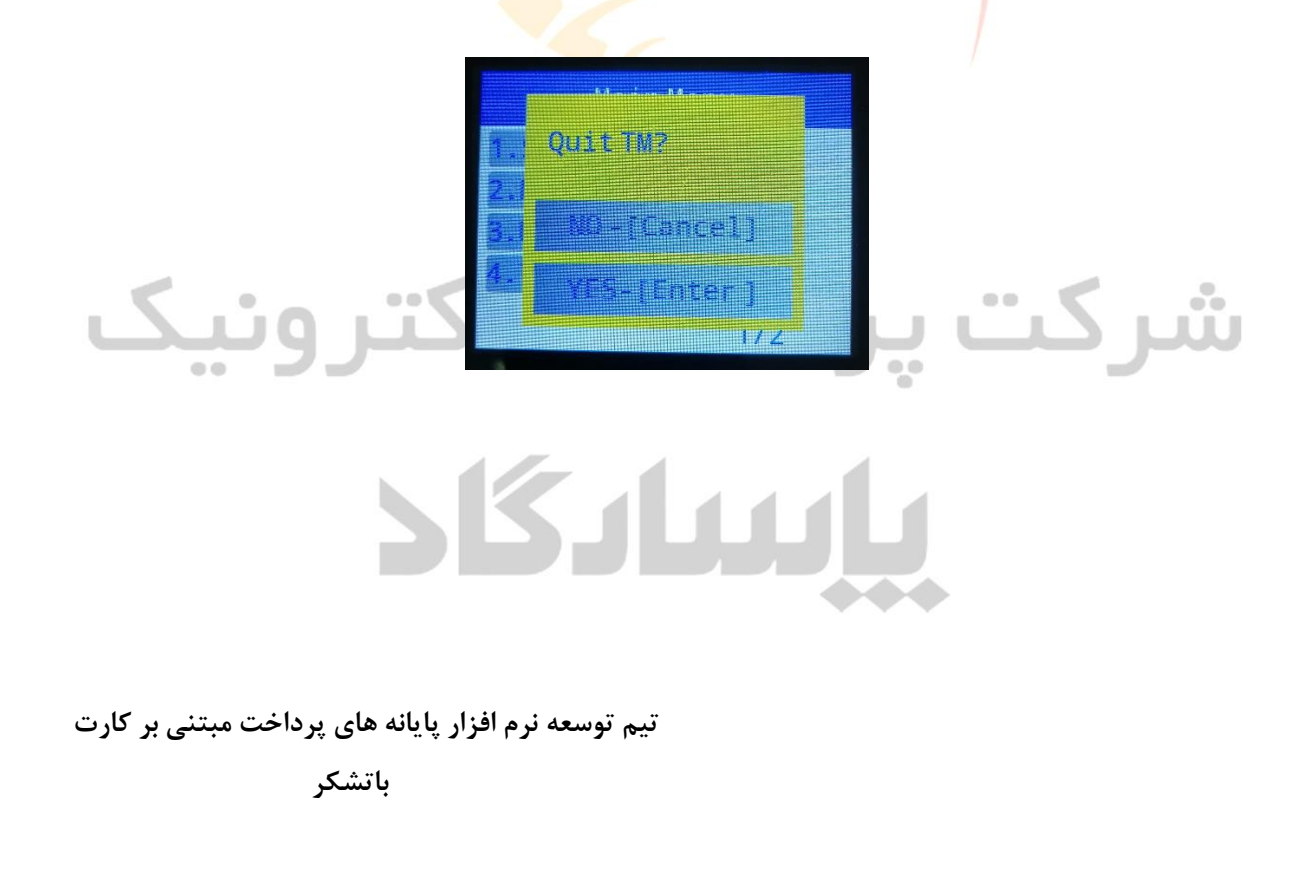